# オンライン(Zoomミーティング)での学会参加手順 一般参加者用

日本マネジメント学会 総務委員会

2020年8月

## 1. オンライン (Zoomミーティング) への参加方式

- ① 通信の混雑を避けるため、カメラとマイクがオフの状態でご参加ください。
- ② 報告者への質問はチャット (メッセージの送信)を利用します。報告の途中でも可能です。
- ③ 接続するディバイスは参加者一人につき1台のみとし、同時に複数台の接続はご遠慮ください。

#### 2. Zoomを初めて利用する方のための操作手順の説明

- ① 会議室への入室方法
- ② ビデオ (カメラ)、マイクのオン・オフの操作
- ③ チャットの入力方法(通常画面・共有画面)
- ④ 会議室からの退室方法

#### 会議室への入室方法

Zoomミーティングへの参加にはパソコン、タブレット、またはスマートフォンのいずれかが必要 です。既に利用したことがあるディバイスにはソフトウェアがインストールされていますので、そ のまま利用できます。

初めて利用するディバイスには、https://zoom.us/jp-jp/meetings.htmlより、機種に対応したソフトウェアをインストールします。

学会のプログラム、またはメールマガジンによって通知されたZoomミーティングのIDとパスワードを手元に用意します。

招待メールで通知されるURLをクリックすることでも参加できますが、ここではプログラムなどで 通知されるIDとパスワードを利用した入室方法を説明します。 ・Windows PCの場合:

スタートメニューから、Zoom⇒Start Zoomを選択する。

| _ | z              |   |  |  |
|---|----------------|---|--|--|
| _ | Zoom           | ^ |  |  |
|   | Start Zoom     |   |  |  |
|   | Uninstall Zoom |   |  |  |

次の画面で「ミーティングに参加」をクリックする。

| zoom                      |  |  |
|---------------------------|--|--|
| ミーティングに参加                 |  |  |
| サイン イン                    |  |  |
|                           |  |  |
| パージョン: 5.1.3 (28656.0709) |  |  |

ミーティングIDとお名前を入力し、参加をクリックする。 次の画面でミーティングパスワードを入力し、ミーティングに参加をクリックする。

| ■ Zoom ×                                                                         | <ul> <li>ミーティングパスワードを入力してください</li> <li>ニーティングパスワードを入力して<br/>ください</li> </ul> |
|----------------------------------------------------------------------------------|-----------------------------------------------------------------------------|
| ミーティングIDまたは個人リンク名を入力     ・       平井直樹(立教大学)                                      | (ミーティングパスワード                                                                |
| <ul> <li>オーディオに接続しない</li> <li>自分のビデオをオフにする</li> <li>参加</li> <li>キャンセル</li> </ul> | ミーティングに参加                                                                   |

入室の許可を待ちます。許可されると以下のような画面になります。 通常の画面では操作ボタンは画面の下方にあります。ここで、マイクとビデオをオフにしておきます。

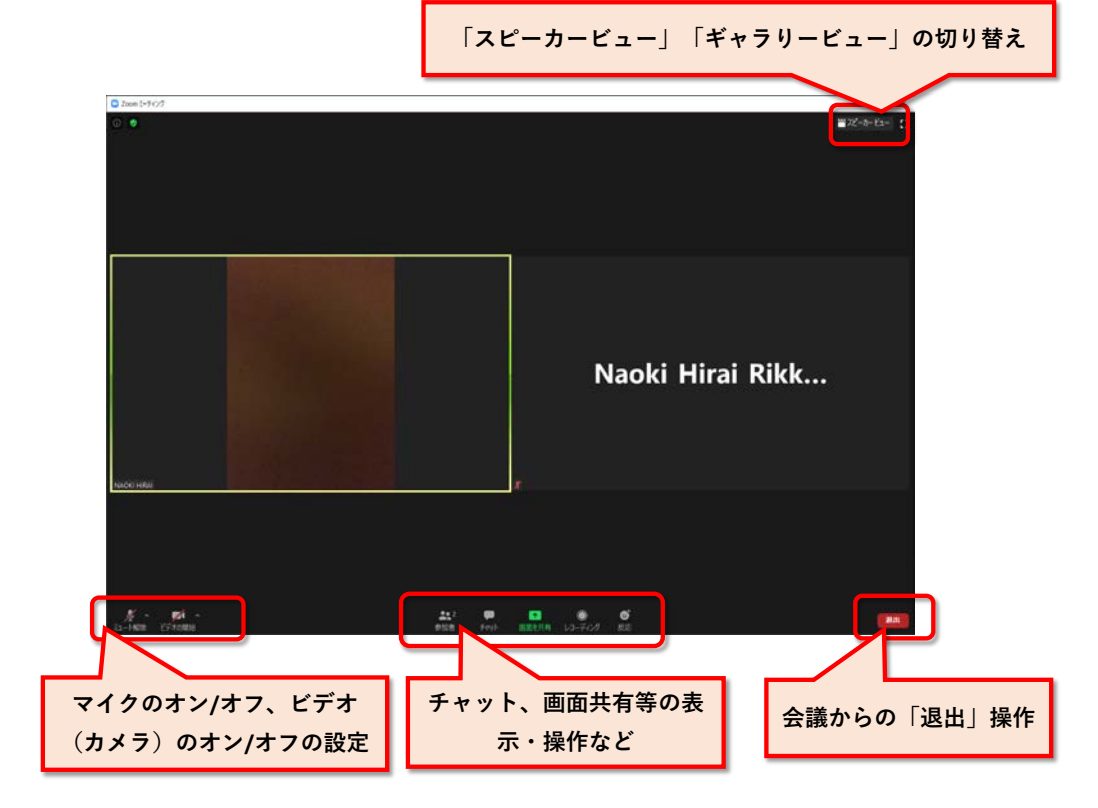

## ② カメラ (ビデオ) 、マイクの操作

マイク、ビデオのアイコンをクリックするとオン、オフが切り替わります。

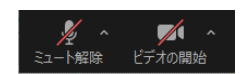

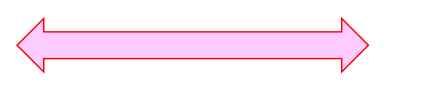

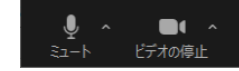

赤い斜線がある場合はオフの状態 赤い斜線が入っていることを確認します。 赤い斜線がない場合はオン状態

報告進行中で資料などが画面上で表示される「共有画面」では、操作ボタンは画面の上方に移ります。

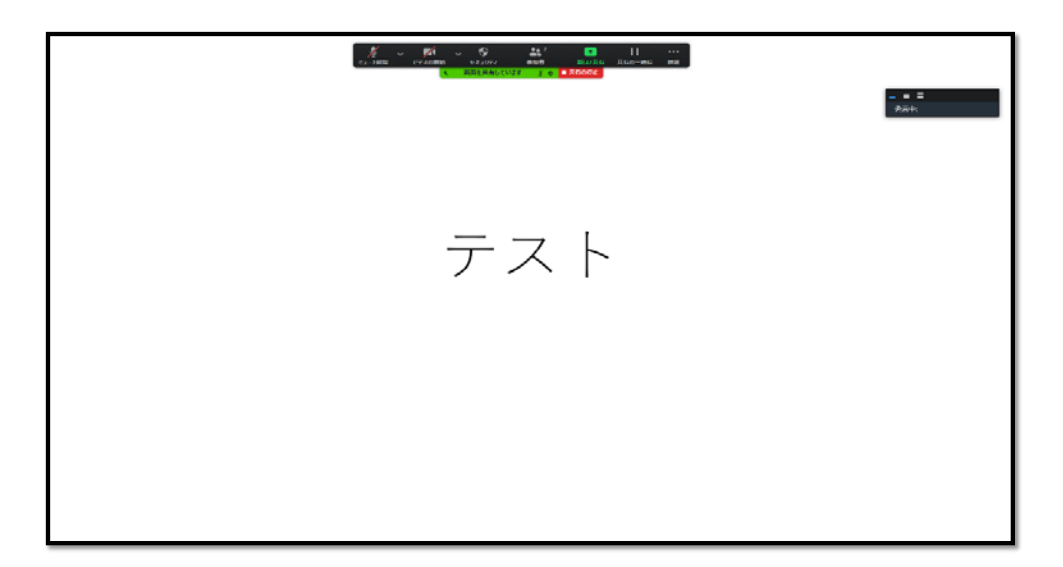

### ③ チャットの入力方法

報告者へ質問やコメントはチャットを通して行ってください。

通常画面では、下方の中央にあるチャットのボタンをクリックすると、右側にチャット欄が表示されます。

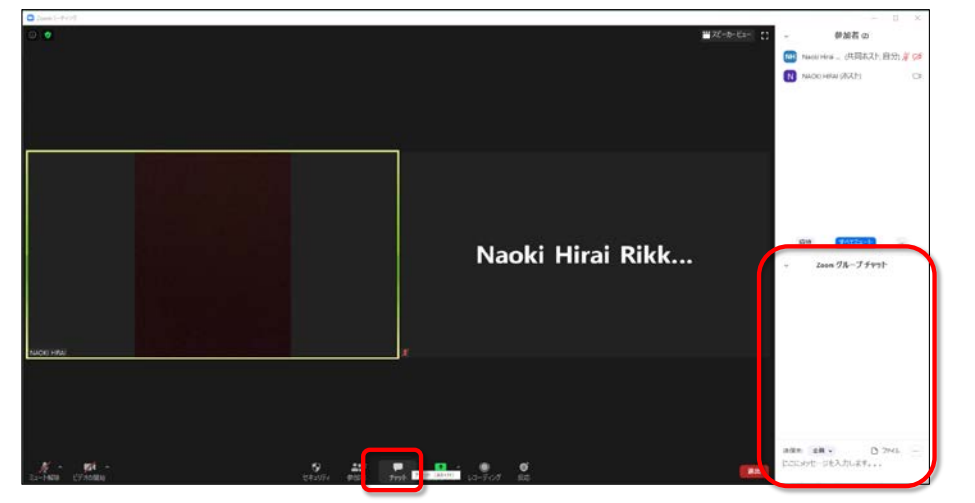

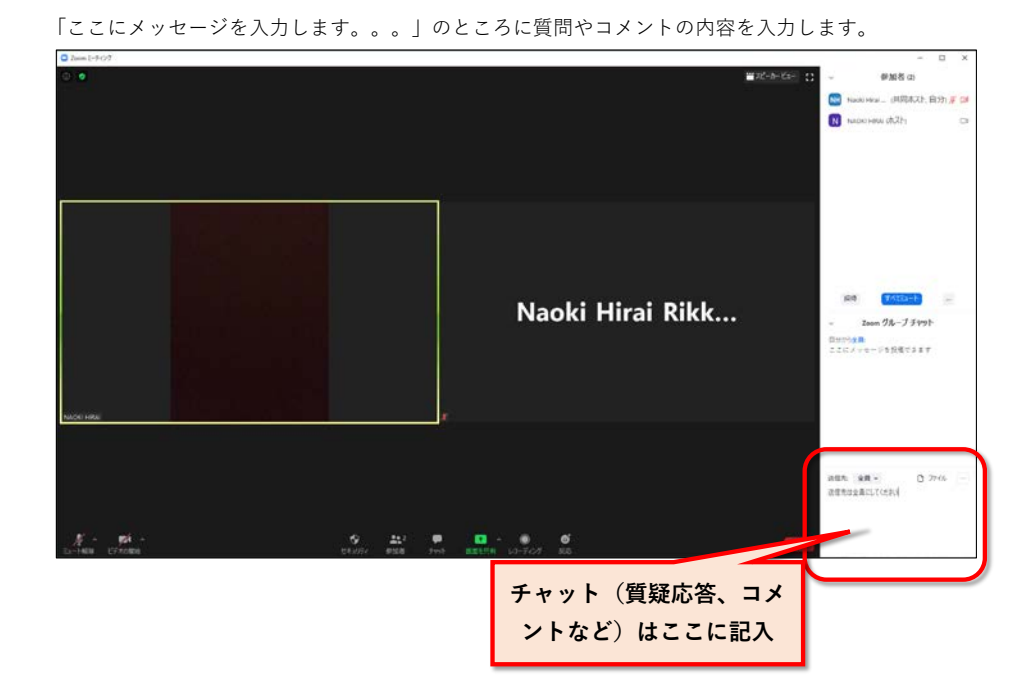

共有画面のときは「…詳細」からチャットを選択します。

| → mi → for the second second |                      |  |  |  |  |
|----------------------------------------------------------------------------------------------------|----------------------|--|--|--|--|
|                                                                                                    | ここをクリックして<br>チャットを選択 |  |  |  |  |
|                                                                                                    | テスト                  |  |  |  |  |
|                                                                                                    |                      |  |  |  |  |
|                                                                                                    |                      |  |  |  |  |
|                                                                                                    |                      |  |  |  |  |

## ④ 会議室からの退室方法

右下の退出ボタンをクリックして、会議から退室します。

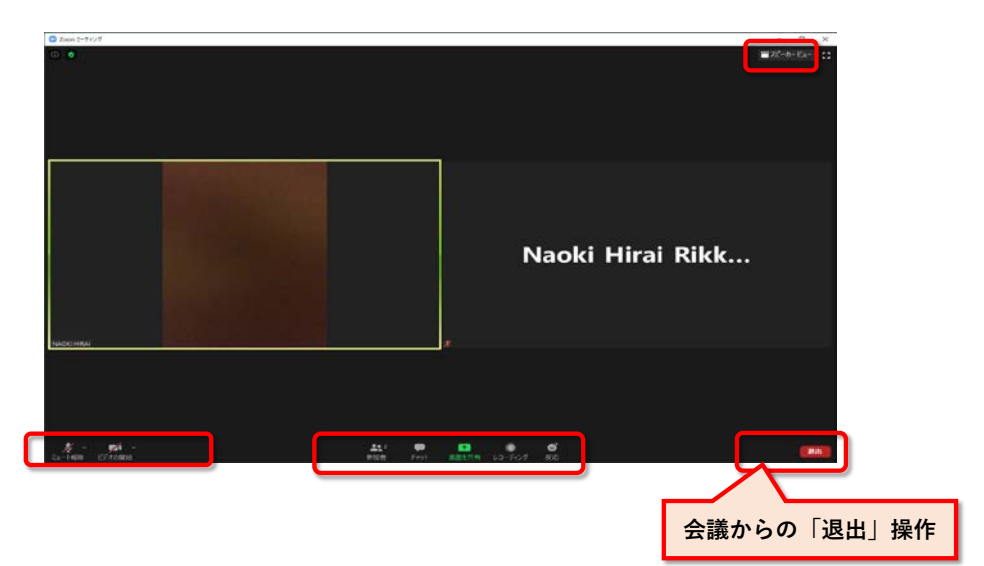